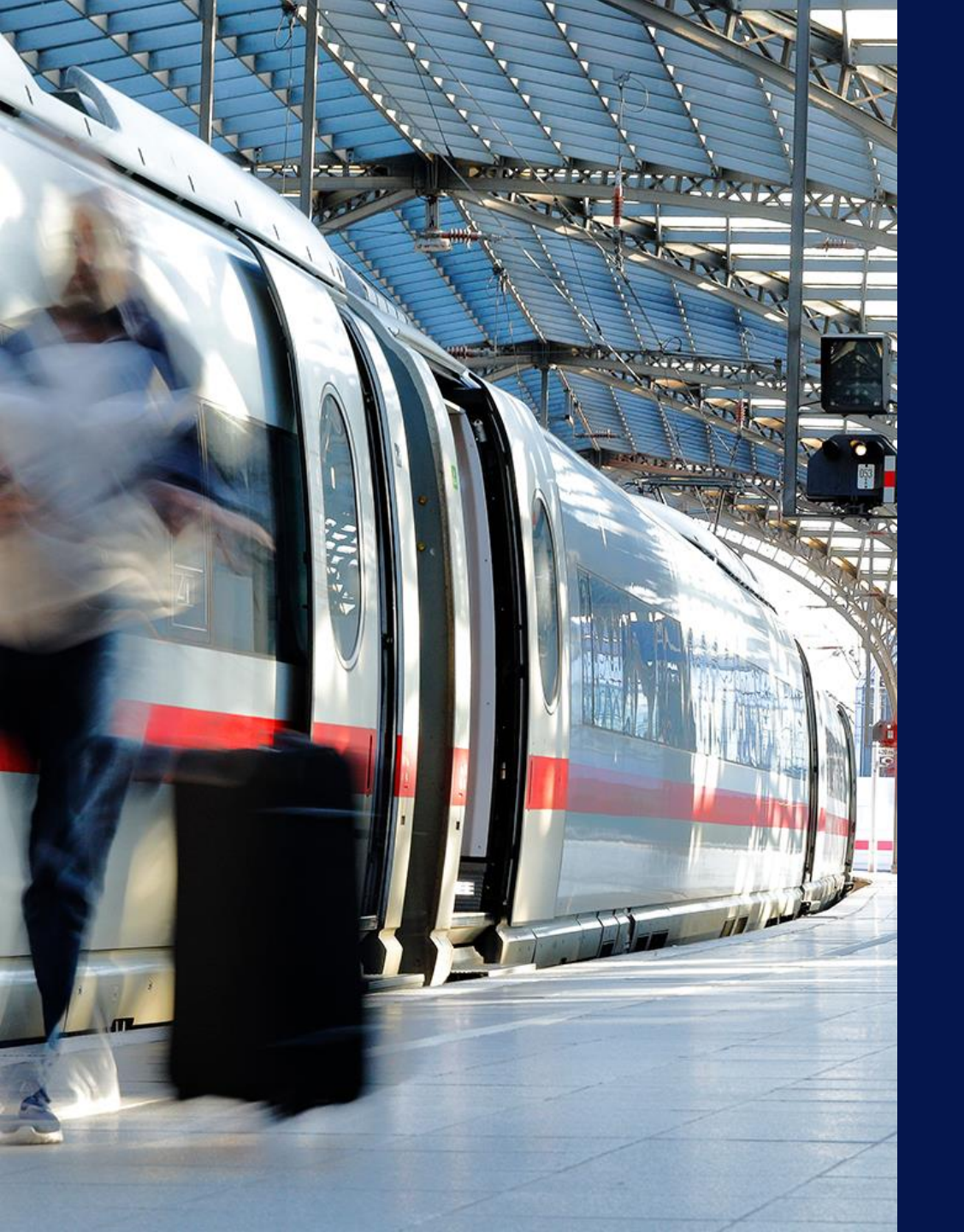

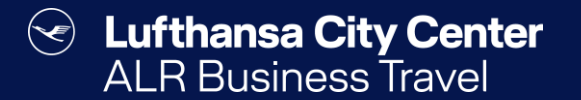

# Rail reservation via bahn.business

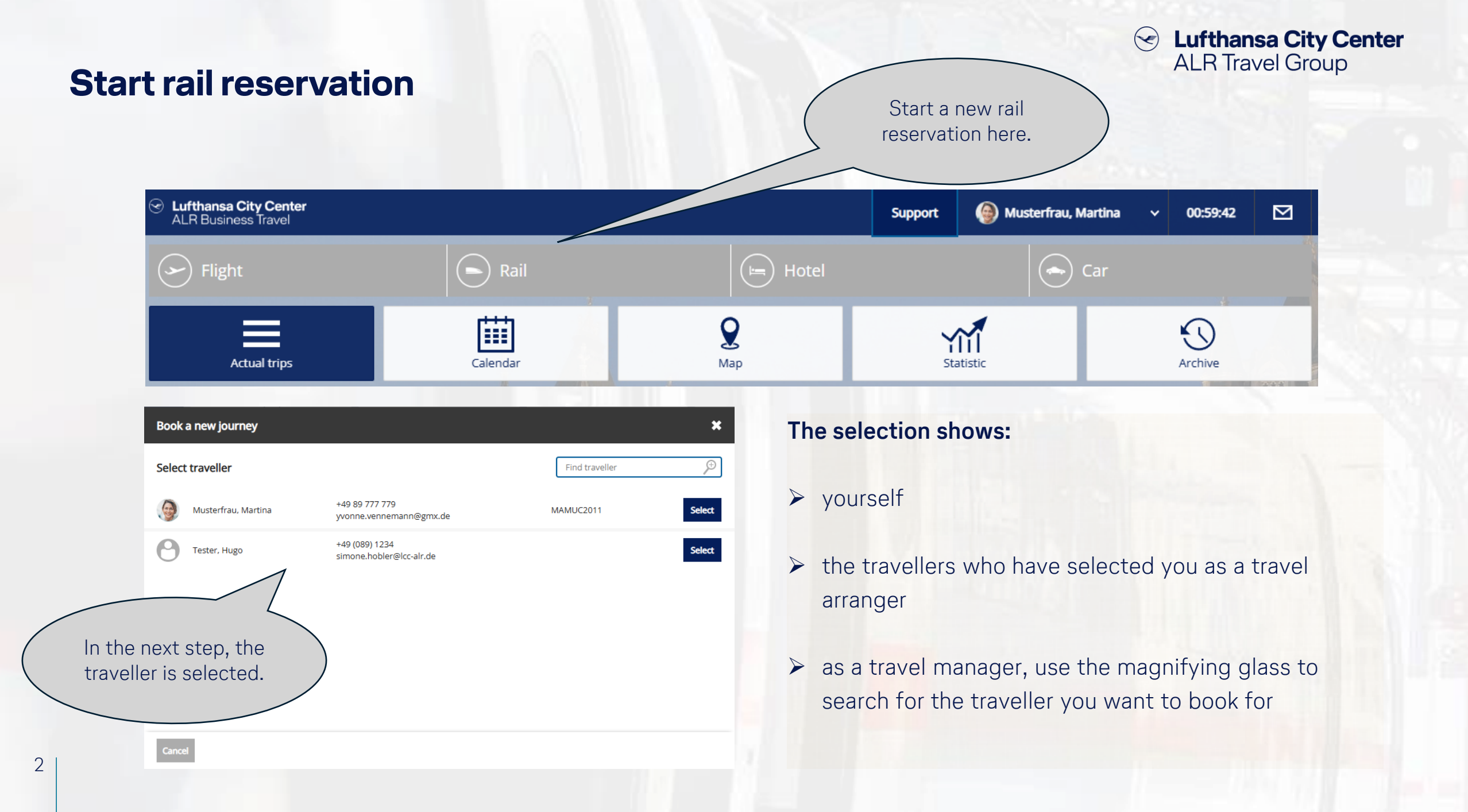

| Rail i          | nput              | mask        | 5           |                               |                                  | Enter your<br>preferences for the<br>rail search here. |
|-----------------|-------------------|-------------|-------------|-------------------------------|----------------------------------|--------------------------------------------------------|
| Flight          |                   | Rail        | /           | ⊨ Hotel                       |                                  | 🔶 Car                                                  |
| Round trip      | One-way           |             |             |                               |                                  |                                                        |
| Origin          |                   |             | Destination |                               |                                  |                                                        |
| Departure date  | Tue, 15.04.2025   |             | Return date | Wed, 16.04.2025               |                                  | FT BLADON                                              |
| Departure time  | 07 🗸 : 00 🗸       | Departure 🗸 | Return time | 17 🗸 : 00 🗸 De                | eparture 🗸                       |                                                        |
|                 | Direct connection | ons only    | Class       | 2nd class                     | ~                                |                                                        |
| 111             |                   |             | BahnCard    | No BahnCard availabl          | e 🗸                              |                                                        |
| Go to itinerary |                   |             | <u>z</u>    |                               |                                  | Next                                                   |
|                 |                   |             |             | Click "N<br>you have<br>prefe | lext" whe<br>entered<br>erences. | en<br>all                                              |

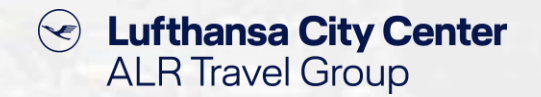

- You can specify whether you want a one-way trip or a round trip.
- If you put the "x" next to direct connections only, you will only see direct connections where possible.
- If your rail card is not yet stored in your profile, you can add it here for the search.

### **Redirect page to the bahn.business portal**

4

#### Lufthansa City Center $(\checkmark)$ ALR Travel Group

| S Flight                   | Rai                                                    |                                                        | ⊨ Hotel                                          | Car                                       | central<br>personal cre             | C<br>?(      |
|----------------------------|--------------------------------------------------------|--------------------------------------------------------|--------------------------------------------------|-------------------------------------------|-------------------------------------|--------------|
|                            | Se 26                                                  | earch train ) Results )                                | Train details 义 Confirmation                     |                                           | company. If                         | ł            |
| <                          |                                                        |                                                        |                                                  |                                           | can choose                          | k<br>a       |
| Information:               | You will be rerouted to t<br>your ticket online or cho | the German Rail website<br>bose a mobile ticket.       | and have the possibility to book                 | a ticket                                  | rprint                              |              |
| Payment:                   | <b>VISA</b> 1111                                       | CO -                                                   |                                                  |                                           |                                     |              |
| Cancellation:              | To cancel a railticket ple<br>portal of Deutsche Bahr  | ase login to onesto and s<br>a where you can cancel yo | elect the journey. Click on the b<br>our ticket. | utton "Cancel". You will be forwarde to t | he Before ye<br>the bah<br>you have | D<br>Ir<br>S |
| Additional data            |                                                        |                                                        |                                                  |                                           | provide                             | 6            |
| Please fill in the missing | g data in the additional data see                      | tor. If you have question                              | s, contact your line manager.                    |                                           |                                     | ار<br>€      |
| Kostenstelle: *            | KS                                                     | 1 to 3 digit(s)                                        |                                                  |                                           |                                     |              |
| lack                       | 1 Martine                                              |                                                        |                                                  | Continue wi                               | th booking                          |              |
|                            |                                                        |                                                        |                                                  |                                           |                                     | ٧            |

Payment is processed using a company card or a dit card in accordance ms agreed with your both are possible, you between the company and the personal card here.

ou are redirected to n.business portal, the opportunity to additional data for cessing of travel expenses.

> By clicking on "Continue" with booking", you will be directed to the connection search at Deutsche Bahn.

#### Lufthansa City Center ALR Travel Group

### Landing page in the bahn.business portal

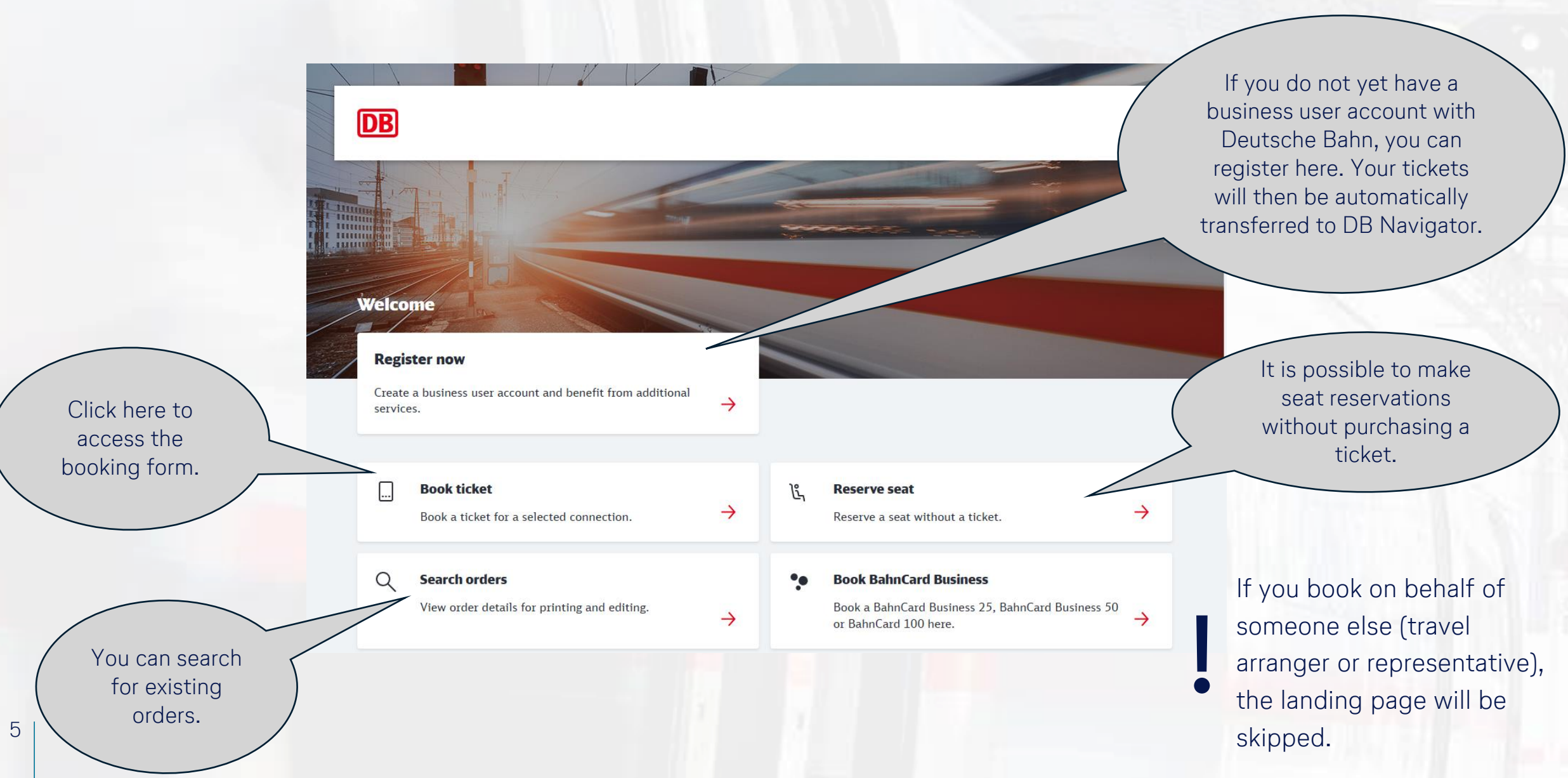

Content Content Content ALR Travel Group

### **Reservation mask in the bahn.business portal**

| DB Outbound Retu                                                     | irn Offers Customer data                | Payment Check                     | Cancel                              | If the search does not deliver<br>the desired results directly,<br>you can adjust the query<br>parameters using "Modify<br>details". |
|----------------------------------------------------------------------|-----------------------------------------|-----------------------------------|-------------------------------------|----------------------------------------------------------------------------------------------------|
| ·→ Hamburg Hbf – Heidelberg Hbf                                      | 🔒 1 Person (aged 27-64) 🛛 🖪 no discount | <b>⋧</b> Show fastest connections | Modify details 🧷                    |                                                                                                    |
| Outbound journey Tue                                                 | 15. Apr 2025 Business                   | 6                                 | Show our best prices <sup>1</sup>   |                                                                                                    |
| Earlier connections 个<br>07:24 - 12:13   4h 49min   1<br>Hamburg Hbf | Transfer<br>ICE 573<br>Details 🛩        | ICE 1575<br>Heidelberg Hbf        | :<br>from <b>€17.99</b><br>Continue | Once you have decided<br>on a train connection,<br>click on "Continue".                                                              |
| <b>07:29 – 12:48</b>   5h 19min   2<br>Hamburg Hbf                   | Transfers<br>IC 2083<br>Details 🗸       | ICE 595 RE<br>Heidelberg Hbf      | :<br>from <b>€25.99</b><br>Continue |                                                                                                    |
| <b>08:24 - 13:11</b>   4h 47min   1<br>Hamburg Hbf                   | Transfer<br>ICE 73<br>Details 🛩         | EC 219<br>Heidelberg Hbf          | :<br>from <b>€17.99</b><br>Continue |                                                                                                    |

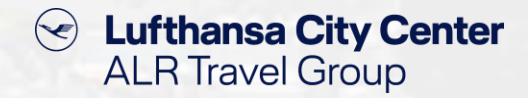

### Rate selection in the bahn.business portal

| Offers Business Tue 15. A<br>f Information about the City-Ti<br>journey you have booked.                                                                                                    | Apr 2025, 07:24 – 12:13                                                                                                    | Wed 16. Apr 2025, 17:46 –                                | 22:46 icket, depending on the $\times$ |                                                                                                    |
|----------------------------------------------------------------------------------------------------|----------------------------------------------------------------------------------------------------|----------------------------------------------------------|----------------------------------------|----------------------------------------------------------------------------------------------------|
| 2 KI. Outbound and return journey<br>€332.75                                                                                                    | 2 KI. Outbound and return journey<br>€301.40                                                                                                    | Outbound and return journey<br>€35.98                    |                                        |                                                                                                    |
| Kombiangebot<br>Outbound journey €153.75<br>Flexpreis Business<br>② Unrestricted choice of trains<br>③ Free cancellation<br>③ City-Ticket for Hamburg and<br>Heidelberg included<br>···· More<br>Return journey €179.00<br>Flexpreis Business<br>③ Unrestricted choice of trains<br>④ Free cancellation<br>④ City-Ticket for Heidelberg and<br>Hamburg included<br>··· More | <ul> <li>Flexpreis</li> <li>Unrestricted choice of trains</li> <li>Cancellation free of charge up to and including 15.04.2025</li> <li>City-Ticket for Hamburg and Heidelberg included</li> </ul> | Super Sparpreis  Train-specific travel  No cancellations |                                        | Once you have decided on a<br>train connection, you can<br>select the rate that suits you<br>best in the next step. |
| → Details                                                                                                    | → Details                                                                                                    | → Details                                                |                                        |                                                                                                    |

Lufthansa City Center  $\langle \checkmark \rangle$ ALR Travel Group

### **Selection of optional additional services**

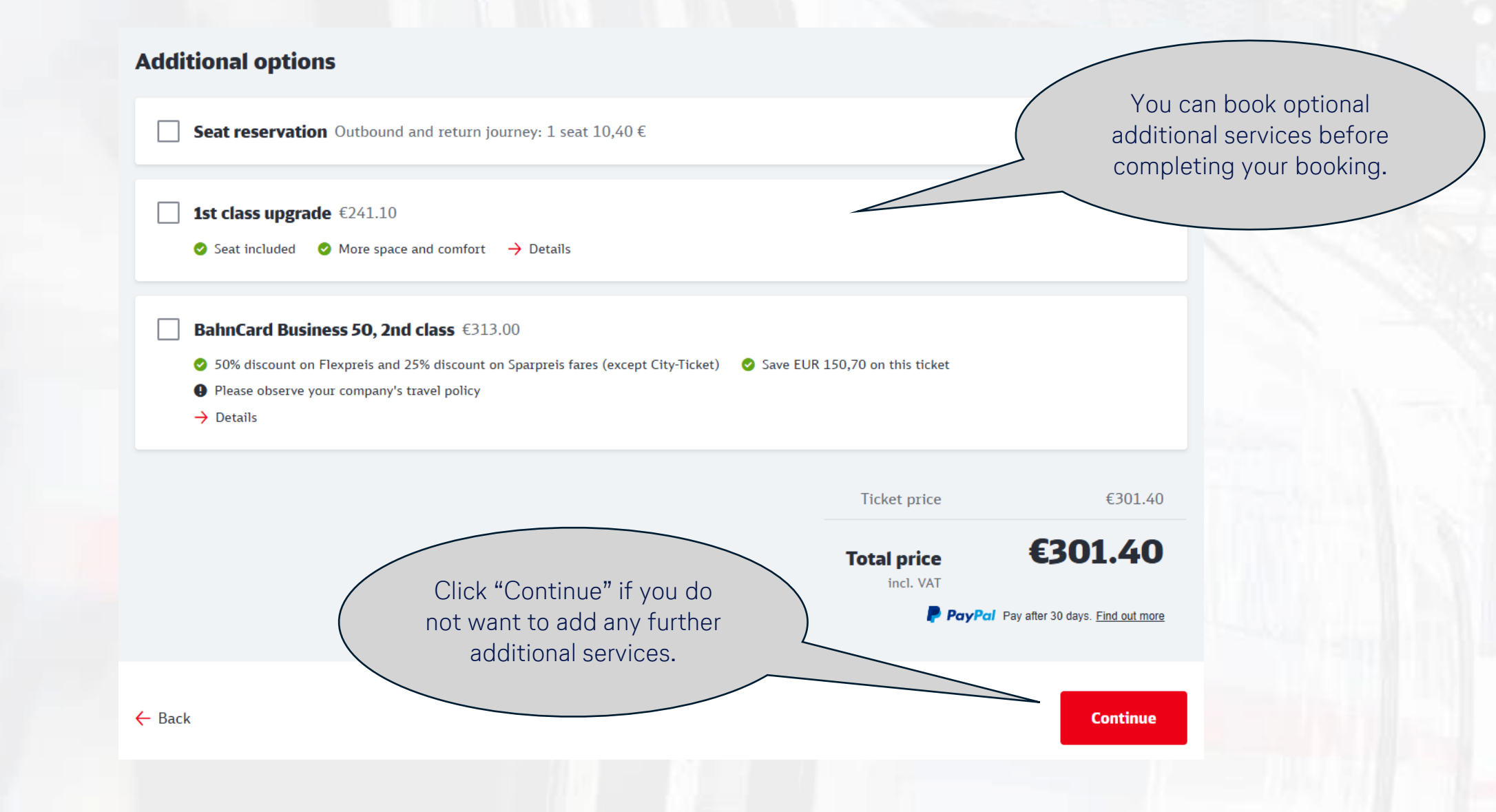

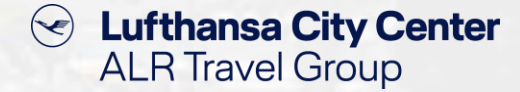

### **Entering the billing address**

9

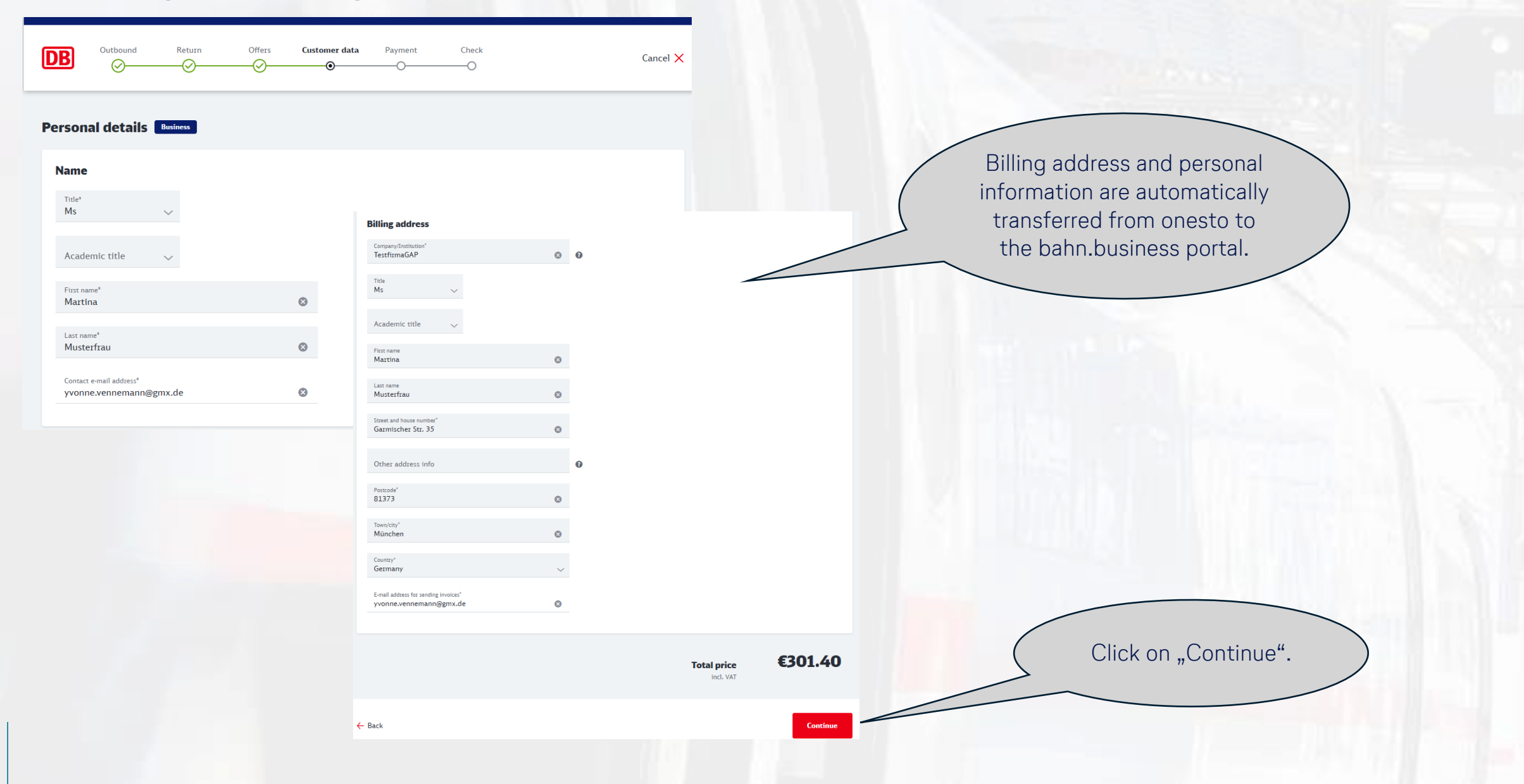

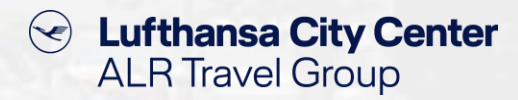

### **Billing of the train reservation**

| Outbound Return Offers Customer data                                                                                            | Payment Check                                       | Cancel 🗙                    | The payment terms and the<br>additional data relevant for<br>billing are transferred from<br>onesto and are already pre- |
|----------------------------------------------------------------------------------------------------|-----------------------------------------------------|-----------------------------|----------------------------------------------------------------------------------------------------|
| VISA · · · · 1111  Martina Musterfrau valid until 01/2025  This means of navment has been pre-assigned by your company for this | s hooking. If a means of navment is saved in your o | stomer account it will also | filled.                                                                                                    |
| <ul> <li>De displayed here.</li> <li>De displayed here.</li> </ul>                                                              |                                                     |                             |                                                                                                    |
| ther options                                                                                                    |                                                     |                             |                                                                                                    |
| Collect BahnBonus points                                                                                                    |                                                     |                             |                                                                                                    |
|                                                                                                    | Total price<br>incl. VAT                            | €301.40                     | Click on "Continue".                                                                                                    |
|                                                                                                    |                                                     |                             |                                                                                                    |
| Back                                                                                                    |                                                     | Continue                    |                                                                                                    |

## Content Content Conten

### **Reservation completion**

11

| Outbound       Return       Offers       Customer data       Private         Outbound       Outbound       Outbound       Return       Outbound       Outbound       Outbou | yment Check Cancel X                                                                                                    | Berese                | efore completing the<br>rvation, the trip details<br>Il be displayed again. |
|----------------------------------------------------------------------------------------------------|----------------------------------------------------------------------------------------------------|-----------------------|-----------------------------------------------------------------------------|
| Flexpreis, 2nd Cl.<br>Outbound and return journey, City-Ticket for Hamburg and Heidelberg in<br>♀ 1 Person (aged 27-64) → Conditions                                                                                                    | cl Your details  Ms Martina Musterfrau yvonne-vennemann@gmx.de                                                                                                    | Change 🖌              |                                                                             |
| Your outward journey on Tue 15. Apr 2025<br>07:24 - 12:13   4h 49min   1 Transfer<br>ICE 573<br>Hamburg Hbf                                                                                                    | 15/05/1986  Registered address Garmischer Str. 35 B1373 München Germany Billing address                                                                                                    | Change 🖌              |                                                                             |
| Your return journey on Wed 16. Apr 2025                                                                                                    | TeaffirmaGAP Ms Matrina Mutterfrau Garmischer Str. 35 81173 München Germany Pay with credit card VISA **** 1111                                                                                                    | Change 🖌              | Click on "Buy now" if<br>you want to complete                               |
| ICE 1572<br>Heidelberg Hbf<br>Details 🛩                                                                                                    | <ul> <li>If you want to earn an estimated 302 reward and status points, select "Collect BahnBonus points".</li> <li>Receive PDF ticket by e-mail: Please note: The ticket will be sent as an unencrypted attachment to the e-mail address provided.</li> </ul>                                                                                                    | Charge ∕<br>€301.40   | the reservation.                                                            |
|                                                                                                    | Incl. VAT By purchasing, I accept the <u>conditions of carriage</u> , the <u>contracting parties regulations</u> and the <u>terms of use</u> .  Subscribe to the bahn.de newsletter: Have tallored information based on your registration data, booking data and your newslette yvonne.vennemann@gmx.de. You can unsubscribe from this service at any time. Flease confirm your subscription to the newsletter by using the e-mail that was sent to yvonne.vennemann@gmx.de. | ar use sent to you at |                                                                             |
|                                                                                                    | ← Back                                                                                                    | Buy now               |                                                                             |

### **Confirmation page in the bahn.business portal**

### Solution Lufthansa City Center ALR Travel Group

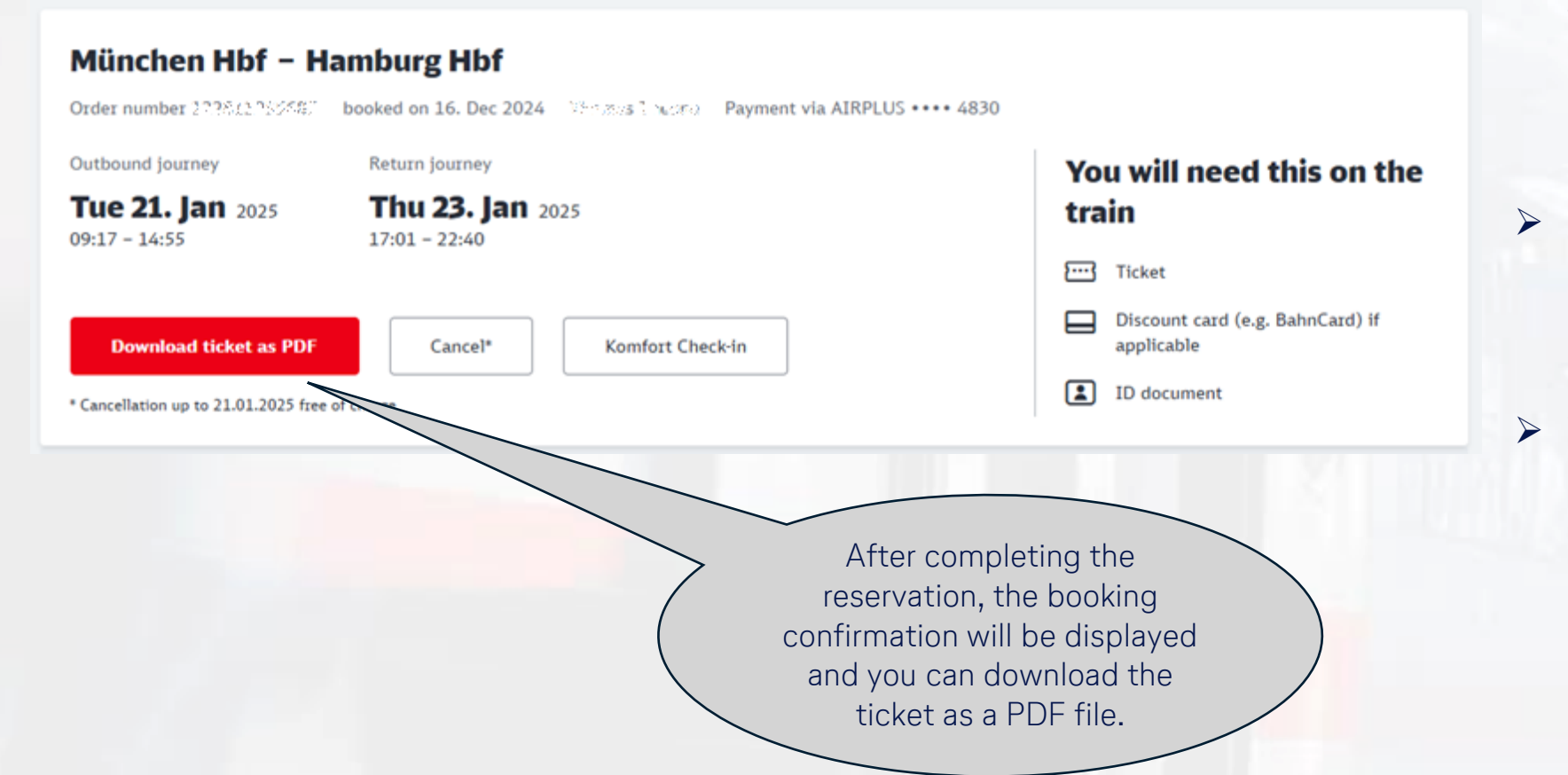

- The traveller receives the online ticket and the travel receipt in 2 separate emails after booking is completed.
- When the browser tab/window is closed, the booking data is synchronized to onesto.
- The ticket is not imported into the onesto process but can only be accessed in your bahn.business portal.

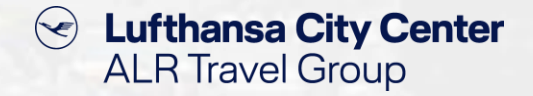

### **Cancellation of rail tickets**

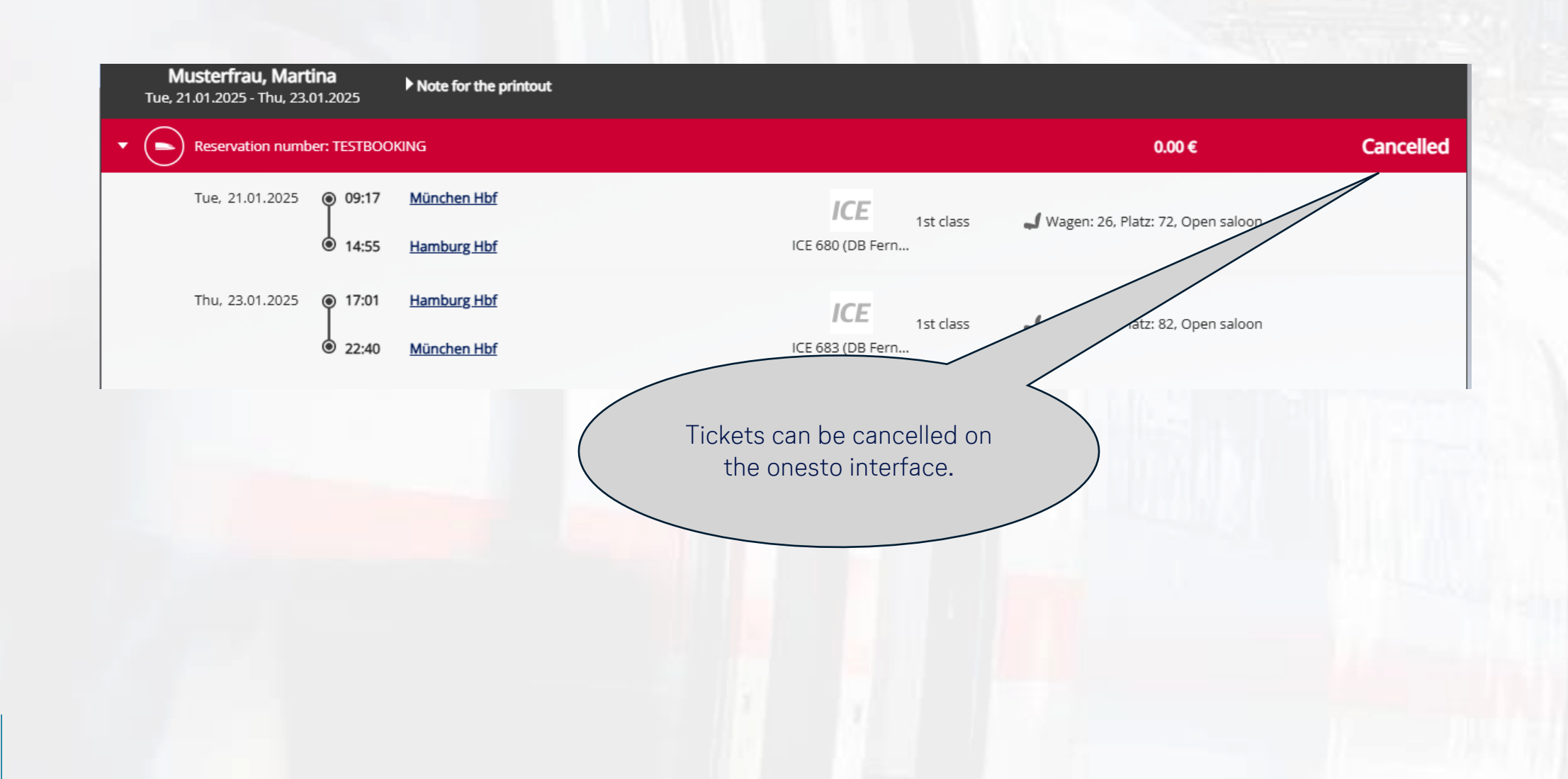

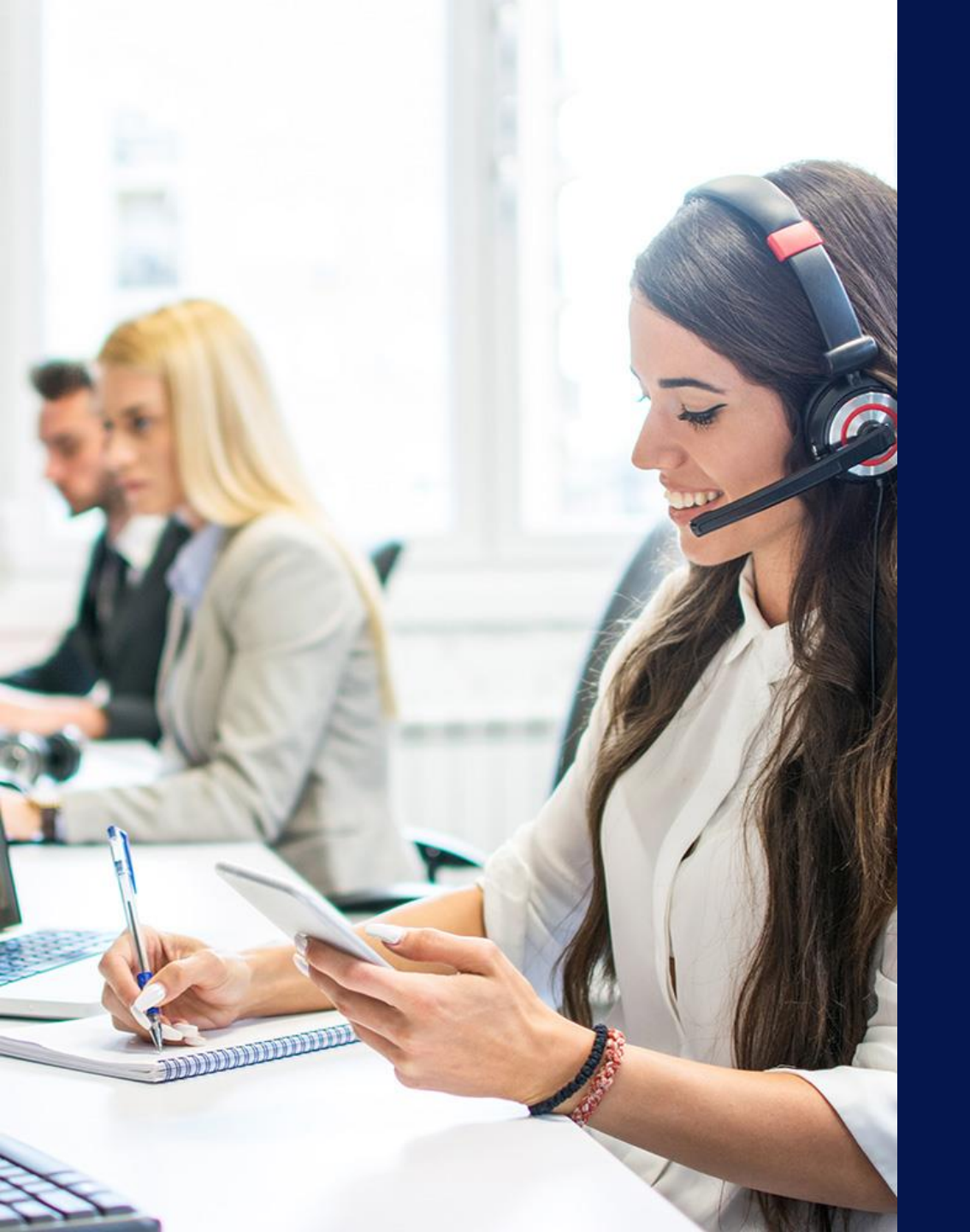

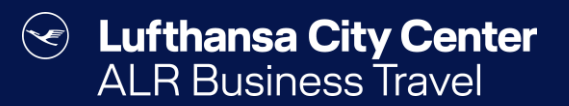

## Contact

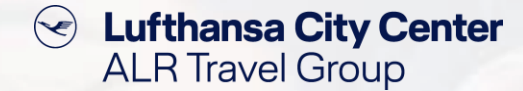

#### Contact

# Do you have any questions or suggestions regarding onesto?

The Online Solutions Team is happy to assist you.

- **%** +49 89 286611 600
- ✓ <u>onlinesolutions@lcc-alr.de</u>

#### The department Online Solutions

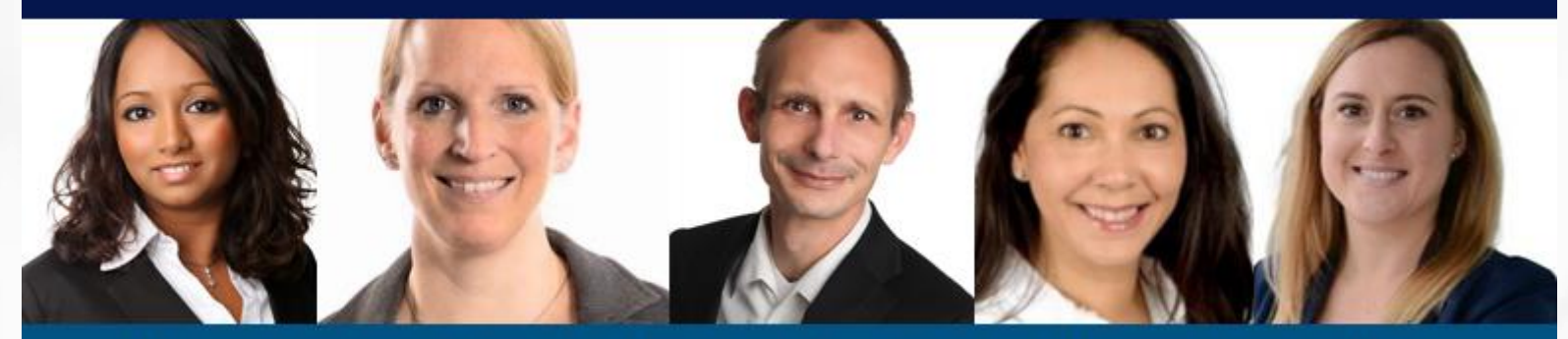

Melanie Englisch, Simone Hobler, Frank Raisch, Intissar Hummel, Annika Blank